## 1. Se está interesado en asinar o convenio, o procedemento é o seguinte:

## Solicitude\_de\_adhesion\_ao\_convenio\_ coida\_os\_teus\_ollos.pdf

Cubrir os datos da óptica e asinar o convenio de forma dixital ou escrita e envialo por medio da Sede Electrónica da Xunta de Galicia (**enlace**).

## INSTRUCCIÓNS PARA O ENVIO A TRAVÉS DA SEDE ELECTRÓNICA:

Entrar na Sede Electrónica e procurar o procedemento PR004A.

1. Premer en "Tramitar en liña" e cubrir os datos solicitados.

Código do procedemento: deixar en branco.

Destinatario: CONSELLERÍA DE SANIDADE - DIRECCIÓN XERAL DE ASISTENCIA SANITARIA.

2."Anexar documentación".

Premer en: ENGADIR OUTRO DOCUMENTO. Engadir a solicitude da ahesión ao convenio asinado polo titular da óptica.

Premer en EXAMINAR.

Revisar en FICHEIRO ANEXADO que o documento estea correcto e asinado.

3. "Asinar e presentar no rexistro".

4."Obter recibo".

2. Se tras a firma do convenio incorpora a novos profesionais para dalos de alta no convenio deberá enviar cuberto, por medio da Sede Electrónica, o seguinte formulario:

Dodelo solicitude inclusión óptico no convenio.pdf